## KY-PZ400N ファームウェア アップデート手順書

## ■ 必要な機材

- ・KY-PZ400N本体
- ・ACアダプター(付属品)または、本体に給電するPoE HUB
- Windows PC(インターネット環境に接続でき、弊社Webサイトからアップデート用のファームウェアを ダウンロードできるもの。また、Zipファイルを解凍できるもの。)
- ・ローカルエリア接続を構築するための機材(HUB や LANケーブルなど)

## ■ アップデートの準備

 下記URLから"upgrade\_standard.exe"およびファームウェアのアップデートファイルをダウンロードして おきます。

https://www3.jvckenwood.com/pro/soft\_dl/

- ・ダウンロードしたファイルは、ZipファイルですのでPCにて解凍してください。
- ・PCのローカルフォルダーにカメラのアップデートファイルを置いておきます。

## ■ ご注意

- PCが接続されているシステムで本機を使用する場合、コンピューターウィルスや不正プログラムの 感染有無チェックや駆除などネットワークセキュリティ対策を十分に行い、かつ安全性の確保された ネットワーク上で本機を使用してください。
- ・アップデート中は絶対に電源や LANケーブルを抜かないでください。

■ アップデート方法

・本機のアップデートはネットワークを経由してWindows PCの設定画面上で行います。

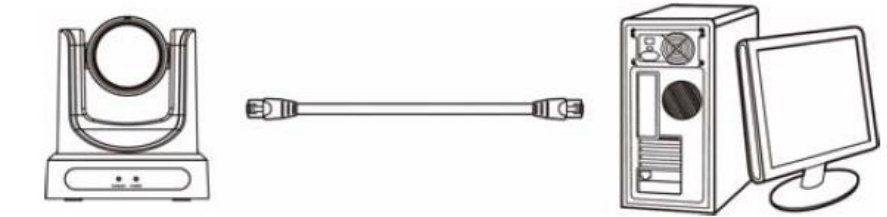

- 1. 同一ネットワーク上に本機とPCを接続し、PCから「upgrade\_standard.exe」を実行する。 2. [Search]ボタンをクリックする。
  - ネットワーク上に接続されているカメラが表示されます。

|                                                                             |            |          | 1           | nterface 0-bit 19 | PHERE 192,1141 (2,41) - | Search   |
|-----------------------------------------------------------------------------|------------|----------|-------------|-------------------|-------------------------|----------|
| * IP Addre                                                                  | ss Netfask | Gateliay | AAC Address | üptime            | Version Dev             | a H Ffan |
|                                                                             |            |          |             |                   |                         |          |
|                                                                             |            |          |             |                   |                         |          |
| onte                                                                        |            |          |             |                   |                         |          |
|                                                                             |            |          |             |                   |                         |          |
| Node                                                                        | Marsal     | -        |             |                   |                         |          |
| Nodes<br>P Address                                                          | Manual     | •        |             |                   |                         |          |
| Nodes<br>12 Address<br>KertVlada                                            | Manual     | •        |             |                   |                         |          |
| Noder<br>12 Address<br>Nativitada<br>Carla/Way                              | Manual     |          |             |                   |                         |          |
| Nodes<br>12 Address<br>NatioNeds<br>CarterWay<br>First DNS                  | Marcal     |          |             |                   |                         |          |
| Nodes<br>1P Address<br>Nativitada<br>Carta/Way<br>First DNS<br>NULC Address | Marxad     |          |             |                   |                         |          |

3. アップデートするカメラを選択する。

| does d           |                            |               | Merchane 0-56 207888 (92/66/220 - | Second |
|------------------|----------------------------|---------------|-----------------------------------|--------|
| 1 192,35         | 8, 32, 188 235, 255, 248 8 | 192,168, 93,1 |                                   |        |
|                  |                            |               |                                   |        |
|                  |                            |               |                                   |        |
|                  |                            |               |                                   |        |
| lontie           |                            |               |                                   |        |
| 3                | 192.168.37.198             |               | Research Concernent America       |        |
| Mode             | DHOP                       | •             |                                   |        |
| P Address        | 192,168,32,168             |               |                                   |        |
| NotMask          | 255.255.248.0              |               |                                   |        |
| <b>Beteliver</b> | 192.100.32.1               |               |                                   |        |
| First DRIS       |                            |               |                                   |        |
| MAC Address      |                            | 100.00        |                                   |        |
| 1000             | er Deurite                 | Detwit        |                                   |        |

- 4. [Upgrade]タブの[Query]ボタンをクリックする。 現在のファームウェアバージョンが表示されます。
- 5. [ Type ]ボタンをクリックして、"MTD"を選択する。

| © UPGRADE v2.93                                                                                                    | 4                                |
|----------------------------------------------------------------------------------------------------|----------------------------------|
| Sourch      Lersde        Tise      HTD        192.168.0        Lood File        Bitulus discorrect        VERSION INFO        SOC:      v1.1.98        ARM:      v6.0.6753VC        AF:      v0.3.24        MODEL:      F33.32        UPGRADE:      v1.2.5        MTD      INFO        Dev      Size        Erasesize Name      179 0        763 4944 mmcblk0        179 1      4        MTD INFO        Dev      Size        Frasesize Name        179 2      1024 mmcblk0p1        179 2      1024 mmcblk0p2        179 3      896 mmcblk0p3        179 4      1024 mmcblk0p4        179 5      522144 mmcblk0p7        179 7      262144 mmcblk0p7        179 8      262144 mmcblk0p7        179 9      10240 mmcblk0p8        179 9      10240 mmcblk0p9 | 10 Guery<br>Ocen<br>Userele<br>7 |
| Lancueze English *                                                                                                    |                                  |

- 6. [ Open ]ボタンをクリックして、アップデートファイル(.imgファイル)を選択する。
- 7. [Upgrade]ボタンをクリックする。
  ファームウェアのアップデートが開始されます。
  [Upgrade Success]が表示されたらアップデートは完了です。
- 8. アップデート完了後、背面端子部の"RESTORE"スイッチを長押しする。 もしくは、LAN経由にてビューリモコンの【システム】設定における[設定初期化]を実行する。<sup>※</sup> カメラの設定が初期化されます。

※LAN経由の設定初期化機能は、V1.2.46以降で使用可能となります。